## Kerio

## Конфигурация Kerio

- Войдите в консоль администрирования Kerio
- Выберите пункт меню Архивирование и резервное копирование
- Выберите Включить архивирование электронной почты
- В разделе Действие установите флажок Архивировать на удаленный адрес электронной почты
- Введите эквивалент archive@archiva.company.local в качестве адреса электронной почты получателя. Полное доменное имя
  archiva.company.local должно быть разрешено для сервера Архива.
- Настройте SMTP коннектор АРХИВА на 25 порт

| hiving Backup                                                                         |                                                                |
|---------------------------------------------------------------------------------------|----------------------------------------------------------------|
| get archive directory: C:\Program Files\Kerio\MailServer\store\arch                   | hive Select Folder                                             |
| To make the archive directory change take effect, restart of Kerio O                  | Connect is required.                                           |
| Email archiving                                                                       |                                                                |
| Enable email archiving                                                                |                                                                |
| Archive to the remote email address:                                                  | archive@feelmorelaw.eu                                         |
| Archive to the local subfolder                                                        |                                                                |
| Interval used for creating of new archive folders:                                    | day 👻                                                          |
| Compress old archive folders at:                                                      | 14:20 (hh:mm)                                                  |
| <ul> <li>Archive local messages (local sender, local recipient)</li> </ul>            |                                                                |
| <ul> <li>Archive incoming messages (remote sender, local recipient)</li> </ul>        |                                                                |
| $\ensuremath{ \checkmark}$ Archive outgoing messages (local sender, remote recipient) |                                                                |
| <ul> <li>Archive relayed messages (remote sender, remote recipient)</li> </ul>        |                                                                |
| Archive messages before applying the content filter check (vi                         | iruses and spams will be stored intact in the archive folders) |
| Enable additional archiving to a remote email address for domain                      | ns                                                             |
|                                                                                       |                                                                |

## Баг Kerio

При такой настройке глобальный нижний заголовок (англ. footer), определенный в настройках домена (англ. domain-config) Kerio, будет добавлен ко всем письма вне зависимости, было ли это внутреннее сообщение от одного пользователя домена к другому или пользователь отправил письмо кому-то не из домена. Нам потребовалось некоторое время, чтобы донести эту проблему до Kerio, они в курсе неё уже несколько месяцев, но проблема все ещё не решена в версии V. 7.1.1.

У Кегіо есть баг, который делает настройку не вполне оптимальной. Нормальная настройка без учета бага Кегіо состояла бы в настройка отдельного домена внутри Кегіо. К примеру, "archiva.local". А после активация пересылки сообщений от неизвестных пользователей внутри домена на IP-адрес вашего сервера archivar. Так как мы не знаем никаких пользователей внутри домена, все письма, пришедшие на этот домен, будут пересылаться. После этого вы бы в Архивировании и Бэкапе вы бы активировали архивирование и в Action (pyc. Действие) активировали бы Архивировать на внешний почтовый адрес (англ. "Archive to an external mail address"). Целевым почтовым адресом стало бы "info@archiva.loc al". Таким образом все внутренние и входящие извне сообщения вашего домена были бы скопированы на info@archiva.local и напрямую пересланы на сервер archiva. В Архива вам бы потребовалось активировать SMTP-соединение без Авторизации.

## Обходной путь

- Определите почтовый ящик внутри вашего обычного почтового домена. . К примеру, "archiva@company.com" и укажите этот адрес в качестве целевого адреса для резервного копирования (англ. backup-target) в kerio.
- 2. В Архива настройте журнальный почтовый ящик и используйте его для сбора писем из archiva@company.com Таким образом все письма из входящих в archiva@company.com будут собраны Архива. После того, как письма собраны сервером archiva, kerio отправит из в папку Удаленные письма учетной записи archiva@company. сот. В зависимости от размера вашего почтового ящика, установите правило уничтожать их спустя несколько дней или удаляйте их вручную время от времени.